Una volta aperta la pagina "Documento di spesa" (vedi immagine sotto) dovete inserire:

- La Partita Iva: si deve indicare quella dello studio. Se l'iscritto ha più strutture, ad esempio un studio privato e una società anche una società, indicherà il numero di partita iva della struttura che ha emesso la fattura.
- Data emissione: Inserire la data della fattura.
- Dispositivo: Il Call Center del STS dice di inserire il numero 1 che è il codice identificativo della Fattura.
- Numero documento: Inserire il numero della fattura.
- Pagamento anticipato: spuntare se la data del pagamento non coicide con la data della fattura. (\*)
- Codice Fiscale Assistito: Inserire il CF, del paziente a cui è intestata la fattura.
- Tipo di spesa: scegliere il tipo della prestazione effettuata sulla base delle 6 previste.
- Importo: l'importo della fattura.

A questo punto si clicca su "aggiungi" per salvare la scheda e, una volta verificato che i dati inseriti sono corretti, potete inviare la scheda cliccando su "conferma".

Una volta "confermato" potete inserire i dati di spesa di un nuovo paziente ricompilando tutti i campi, compreso quello della Partita Iva dello studio che non rimane memorizzato nel campo.